## 1. Обратная связь в аудитории

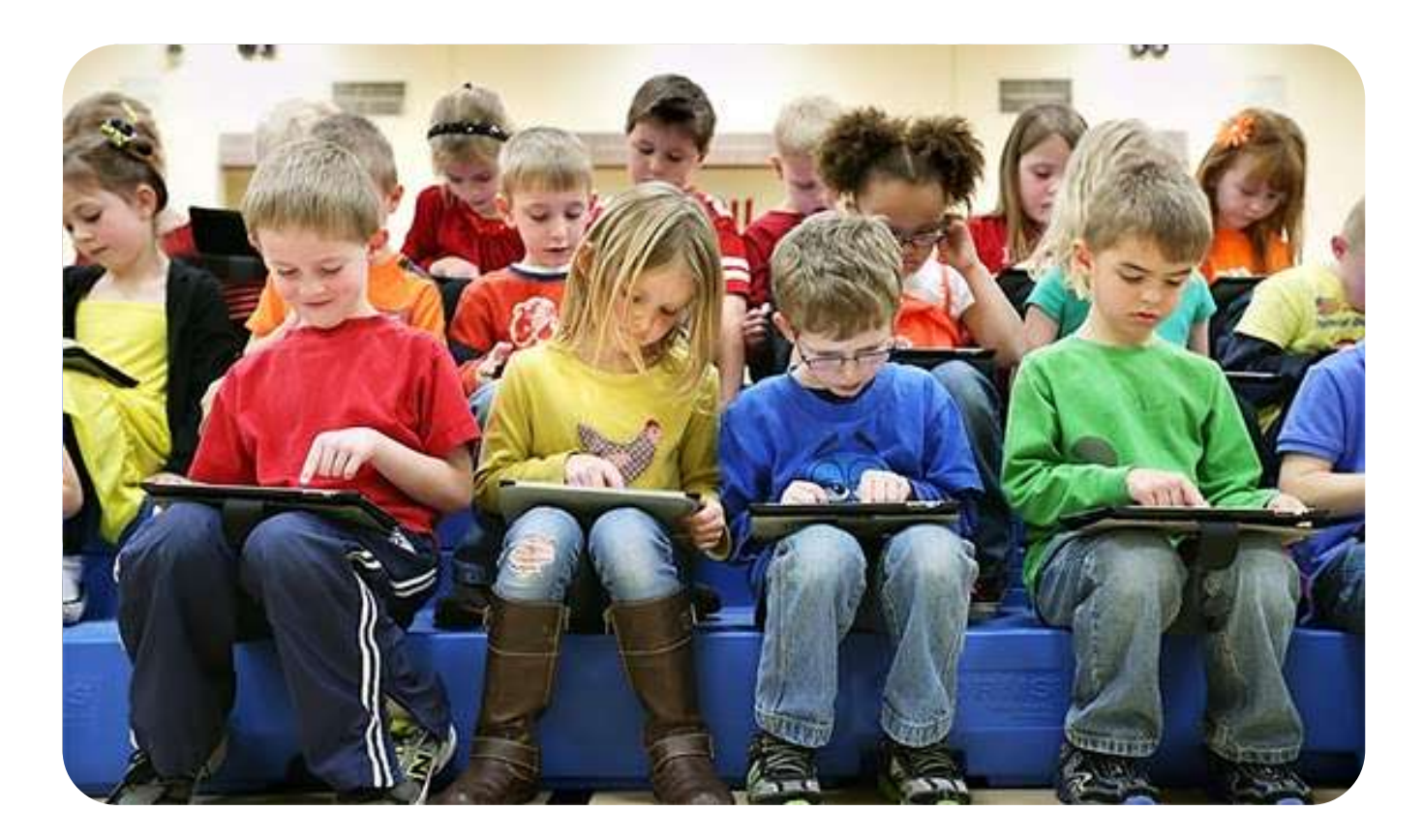

## Bring your own device (BYOD)

Bring your own device (BYOD) «принесите свой собственный девайс», относится к политике, разрешающий сотрудникам приносить личные мобильные устройства (планшеты и смартфоны) на свое рабочее место, и использовать эти устройства для доступа к информации компании. Термин также используется по отношению к студентам, как разрешение использовать личные устройства в учреждениях образования. Википедия.

## 1.1. В режиме «он-лайн»

# **Welcome to Mentimeter**

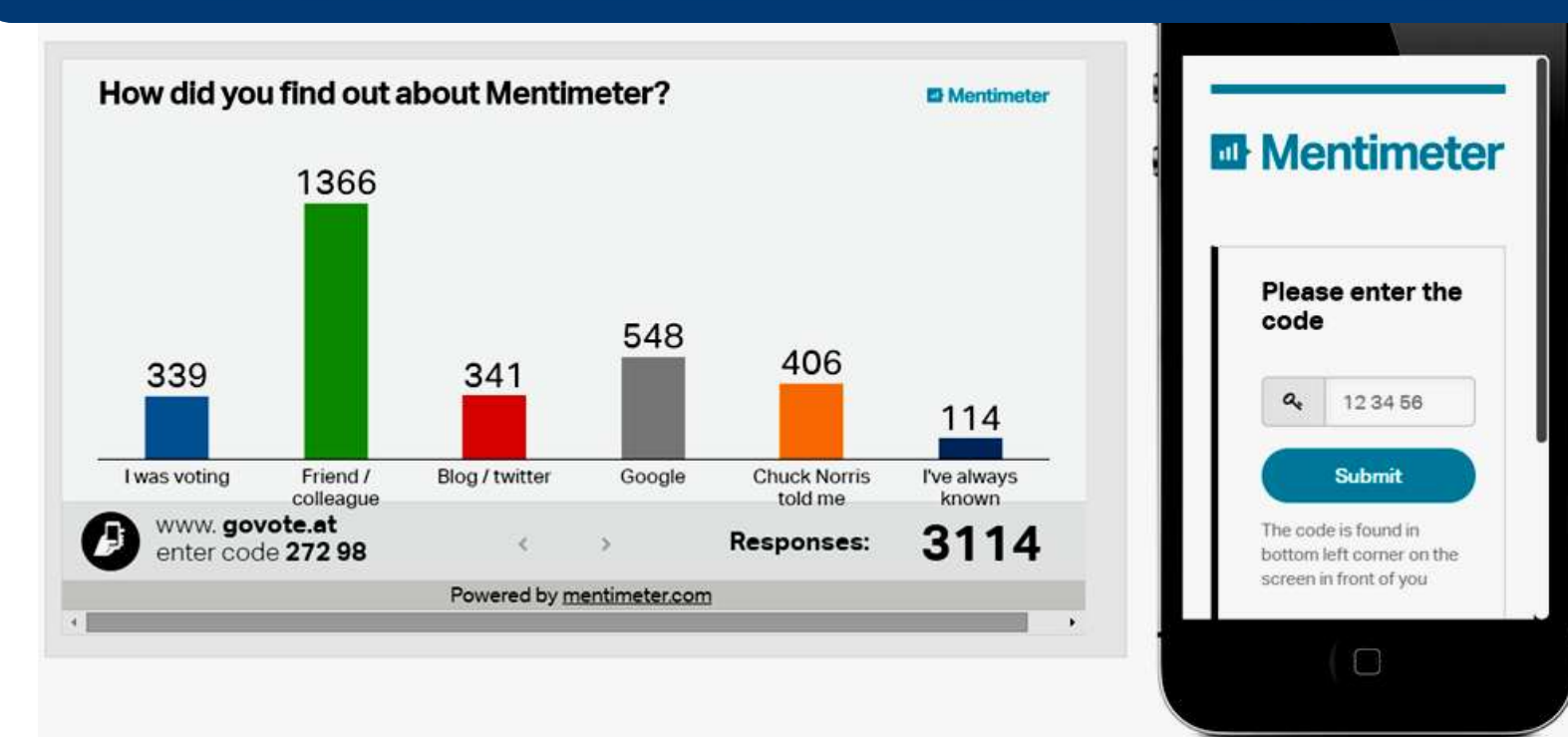

## https://www.mentimeter.com

# Аналогичный сервис с сохранением ответов

## https://getkahoot.com/

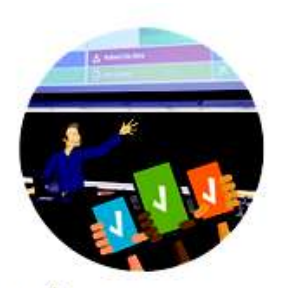

ЗАДАЙТЕ ВОПРОСЫ К РАЗМЫШЛЕНИЮ

Который мотивирует участие через gamebased learning и награды в социальной обстановке.

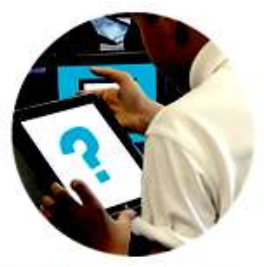

#### СТУДЕНТЫ, ВЗЯТЬ ПОД КОНТРОЛЬ СОБСТВЕННОЕ ОБУЧЕНИЕ

С помощью исследований и создания вам уточнить значимые вопросы, превращая вас в лидера.

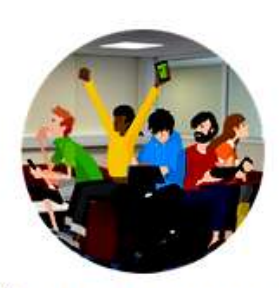

#### ЛЕГКИЙ В ИСПОЛЬЗОВАНИИ, ВКЛЮЧИТЕЛЬНО И ОЧЕНЬ ПРИВЛЕКАТЕЛЬНОЙ

Опираясь на академические исследования в blended learning. Используя технологию, в классе никогда не будет прежним.

## Kahoot.it

рассчитан на применение в классе преподаватель показывает вопросы с иллюстрациями на экране, студенты отвечают на вопросы, используя смартфоны или телефоны. Сервис бесплатен и полностью доступен после регистрации.

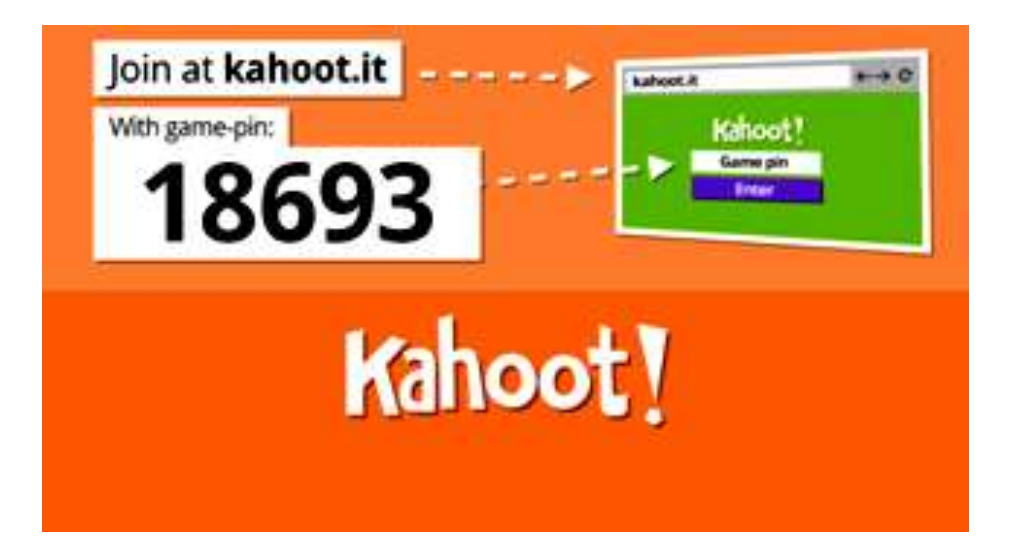

Чтобы войти в виртуальную классную комнату, ученики должны ввести специальный код, который показывает преподаватель. Сервис позволяет узнать, как отвечал на вопросы каждый студент.

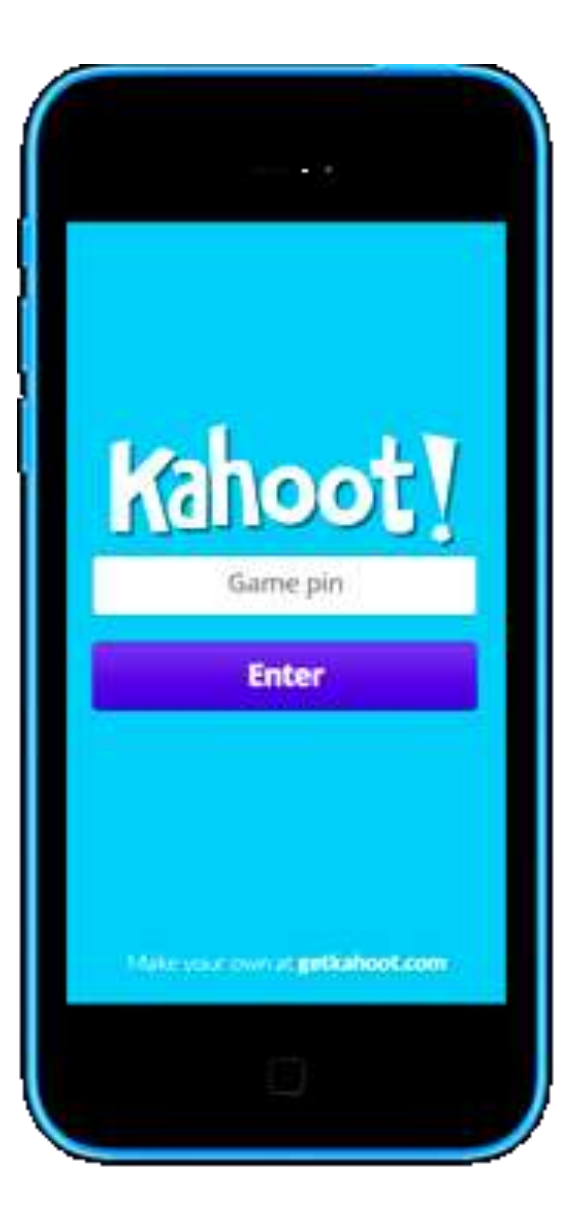

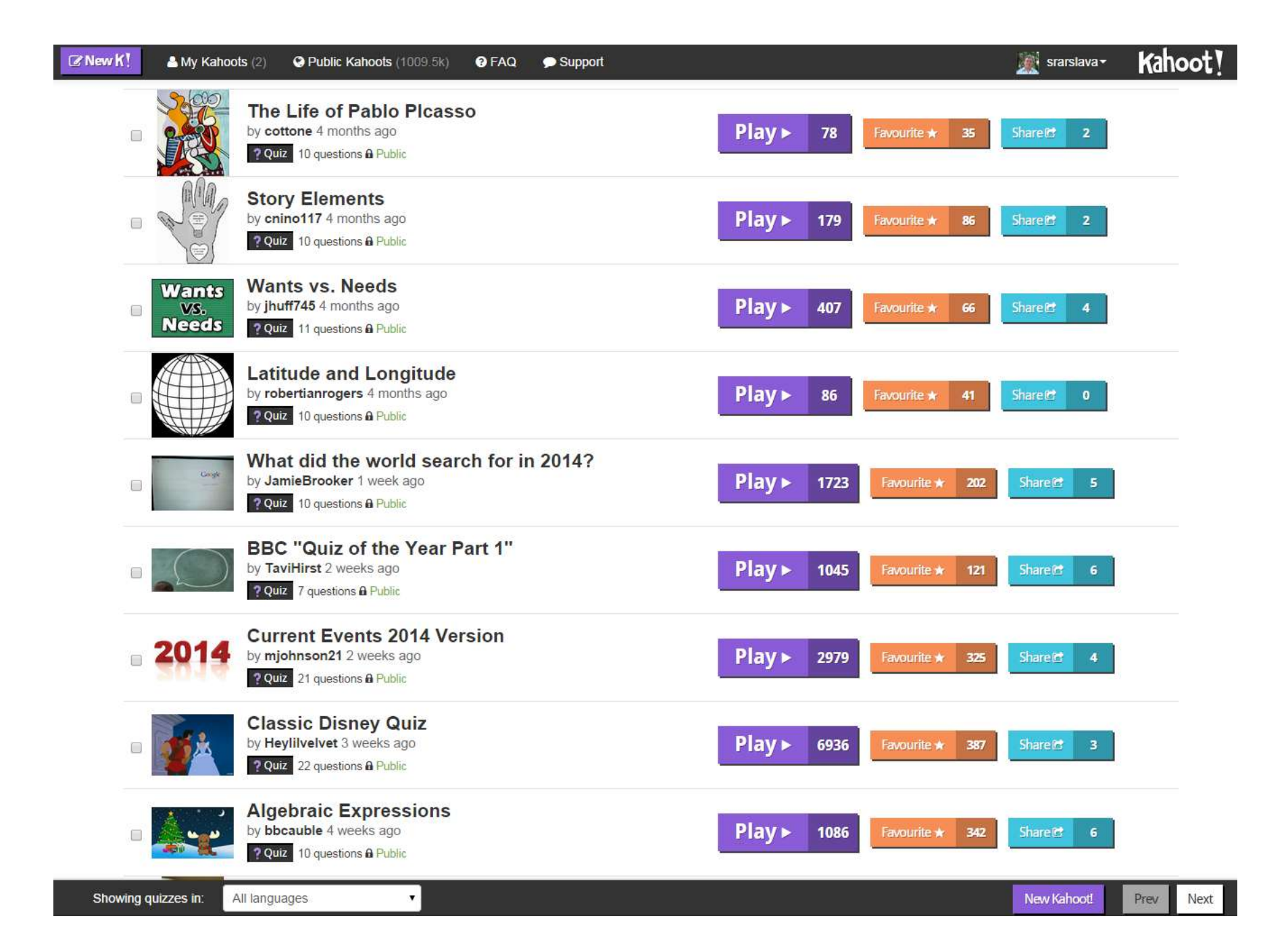

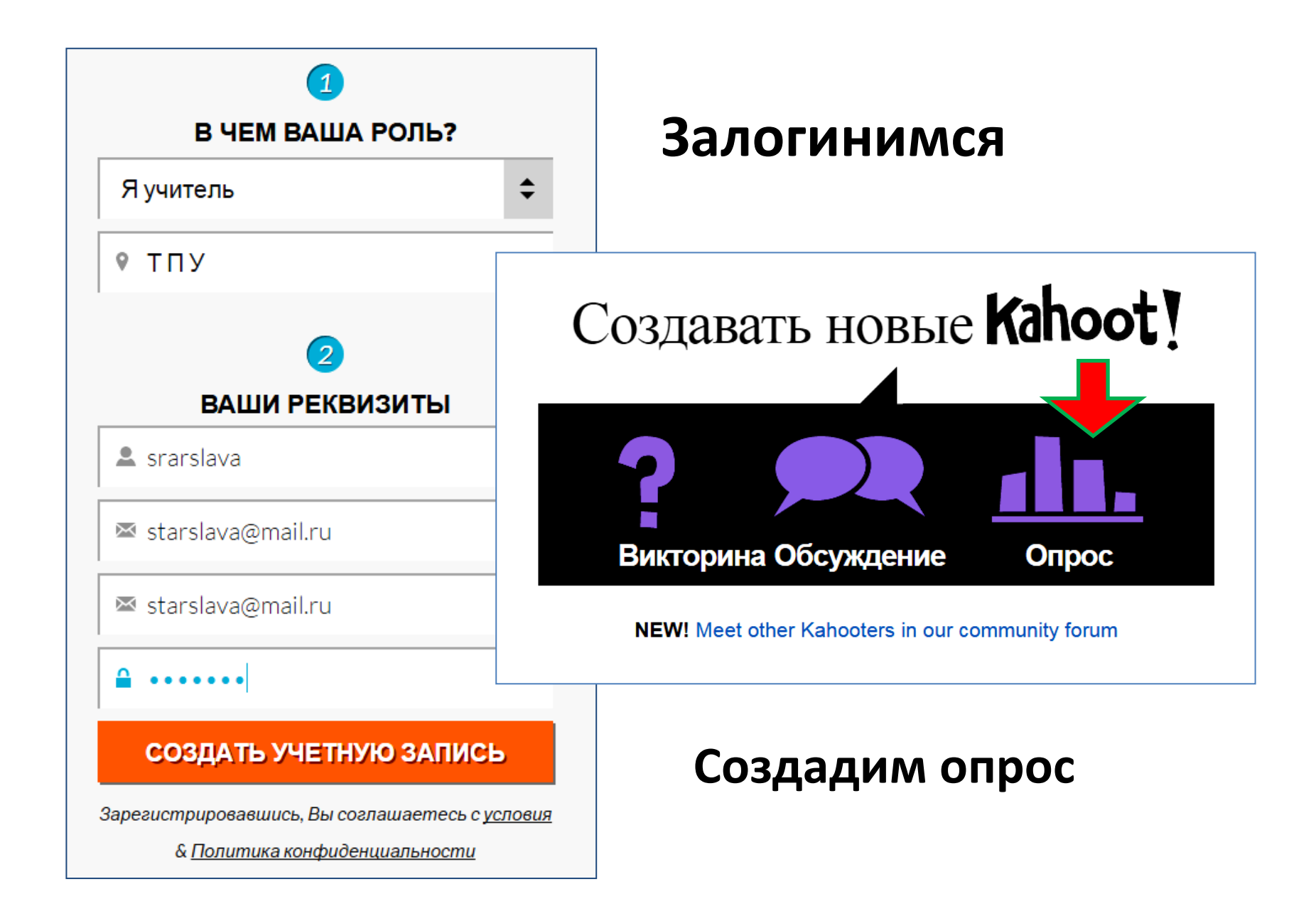

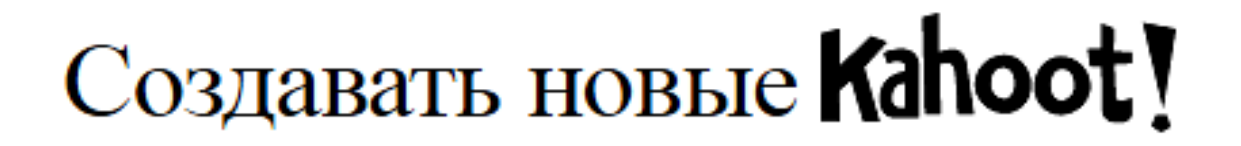

### 🚹 Опрос

Собрать мнения / содействовать дискуссиям с неограниенным количеством вопросов

#### Давайте сначала дает опроса имя:

Быстрый опрос

Go!

Отменить опрос и вернуться.

NEW! Meet other Kahooters in our community forum

## Даем название опросу

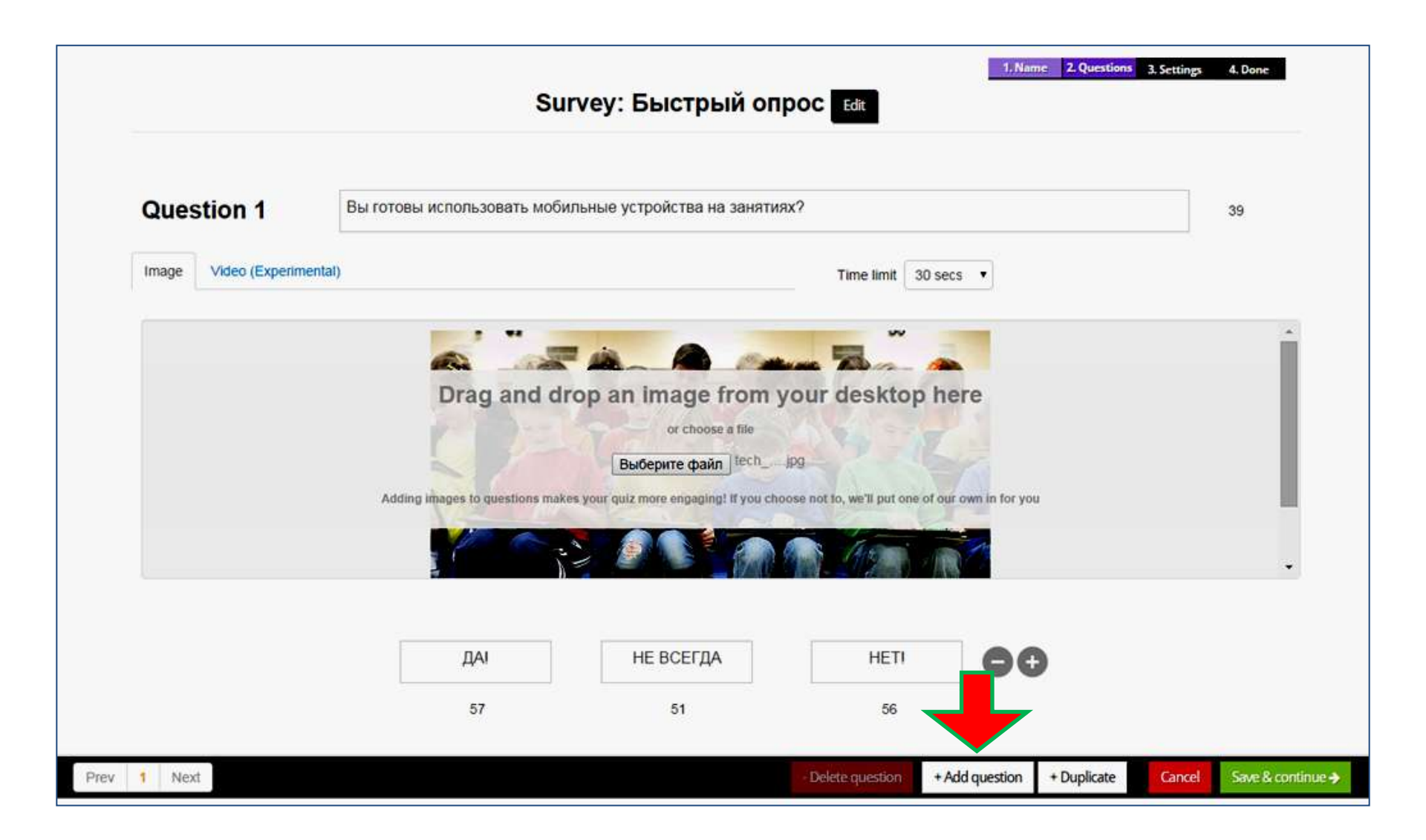

### Готовим вопросы с иллюстрациями

## Подготовили опрос иллюстрациями

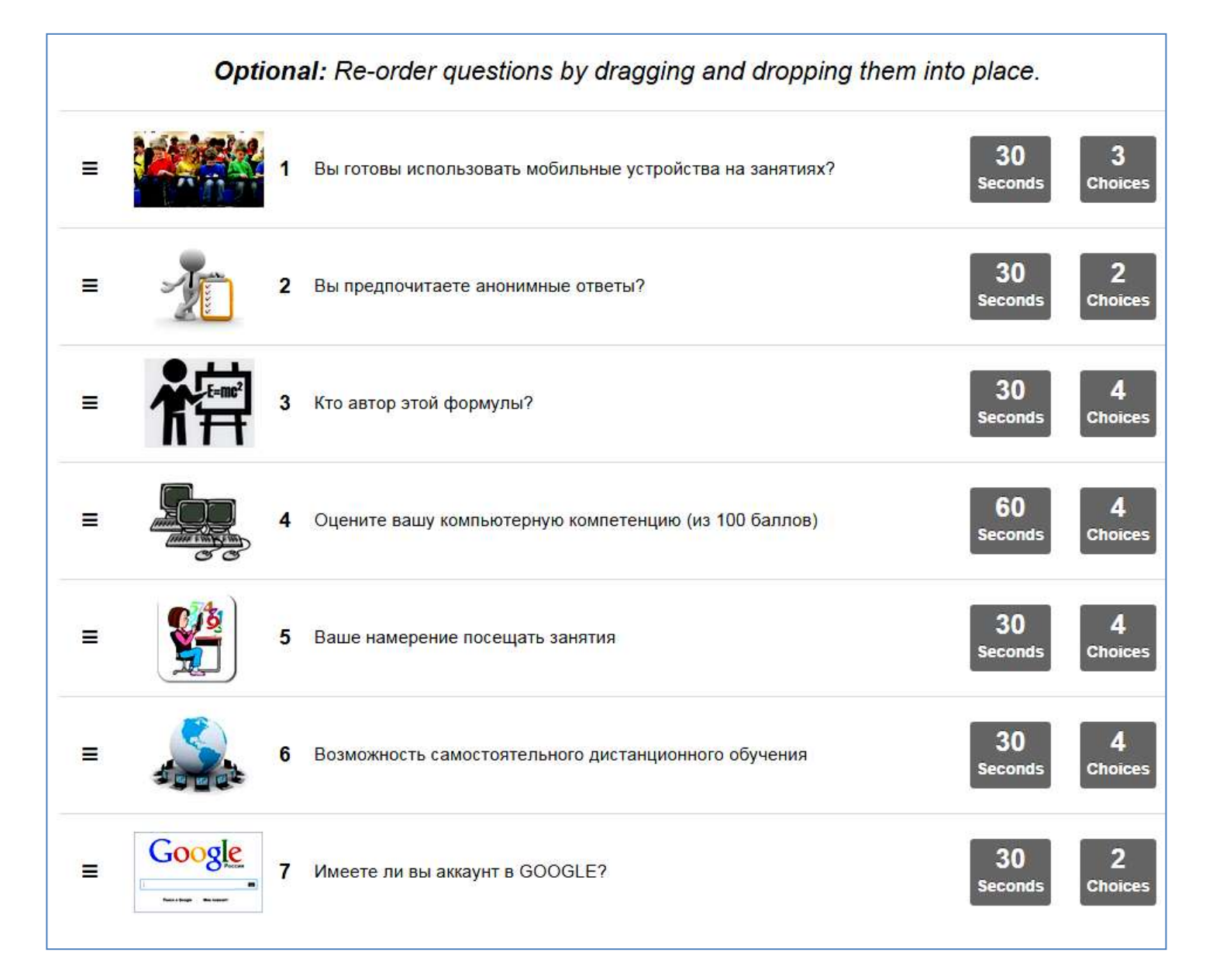

| <b>New K</b> | A My Kahoots (1) | Public Kahoots (1008.8k)            | 9 FAQ            | Support                    |                  |              |                    | 💉 srarslava •           | Kahoot! |
|--------------|------------------|-------------------------------------|------------------|----------------------------|------------------|--------------|--------------------|-------------------------|---------|
|              |                  |                                     | Surv             | ev: Быстг                  | ый опрос         | Edit         | 1. Name 2          | Questions 3. Settings 4 | . Done  |
|              |                  |                                     | Guiv             | cy. DBicip                 | Bin onpoc        | Edit         |                    |                         |         |
|              |                  | Befor                               | e you fin        | i <b>sh</b> tell us        | a bit more abou  | it your surv | vey                |                         |         |
|              |                  | Language                            |                  | B Privacy s                | ettings          |              | A Primary audience |                         |         |
|              |                  | Русский язык                        |                  | Public                     | •                |              | University         | •                       |         |
|              |                  |                                     |                  |                            |                  |              |                    |                         |         |
|              |                  | Description                         |                  | 126                        | Difficulty level |              |                    |                         |         |
|              |                  | Пробная версия                      |                  |                            | Beginner         | Intermediate | Advance            | ed Contraction          |         |
|              |                  |                                     |                  |                            |                  |              |                    |                         |         |
|              |                  |                                     |                  |                            |                  |              |                    |                         |         |
|              |                  | Tags (Hint: subject, specific topi  | ic, academic qua | lification level, year gro | up etc.)         |              |                    |                         |         |
|              |                  | specific topic ×                    |                  |                            |                  |              |                    |                         |         |
|              |                  | Start to type                       |                  |                            |                  |              |                    |                         |         |
|              |                  | Separate tags using comma or tab ch | aracters.        |                            |                  |              |                    |                         |         |
| 12 14        |                  |                                     |                  |                            |                  |              |                    |                         |         |
| Edit qu      | uestions         |                                     |                  |                            |                  |              |                    | Cancel Save & con       | tinue 🗲 |
| -            |                  |                                     |                  |                            |                  |              |                    |                         |         |

## Краткое описание опроса и сохраняем

#### New K! 🔬 srarslava -Kahoot! A My Kahoots @ FAQ Public Kahoots (1008 8k) Support 1. Name 2. Questions 3. Settings 4. Done Survey: Быстрый опрос ык Optional: Give your survey a cover image 1 A Drag and drop an image from your desktop here or choose a file Выберите файл Anketa png Adding images makes your quiz more engaging! If you choose not to, we'll put one of our own in for you Experimental! Embed a YouTube video to be displayed in the background of the lobby screen as players join the game! e.g. ZhawgdOREhA Edit questions Cancel Done ->

### Импортируем титульную иллюстрацию

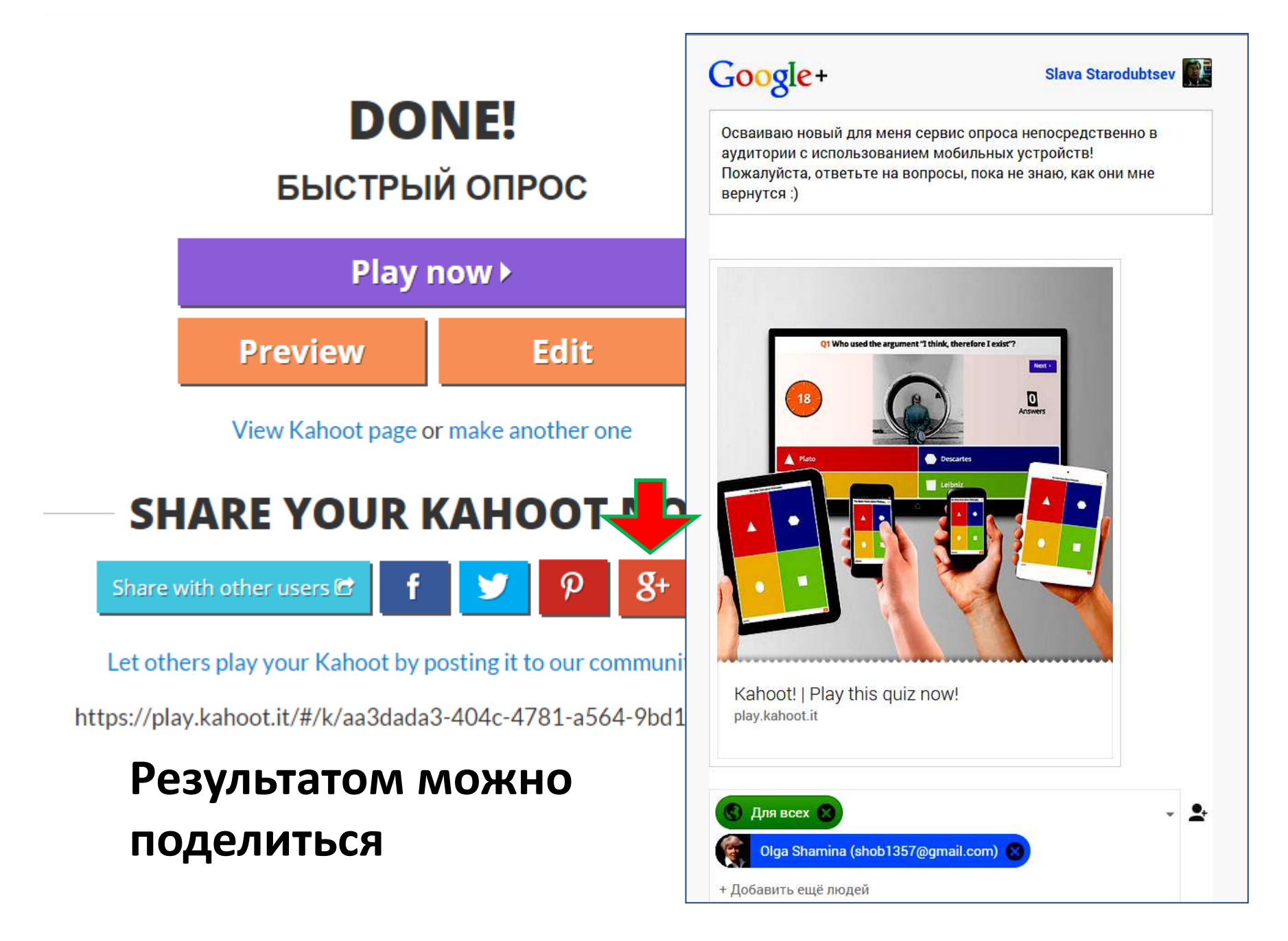

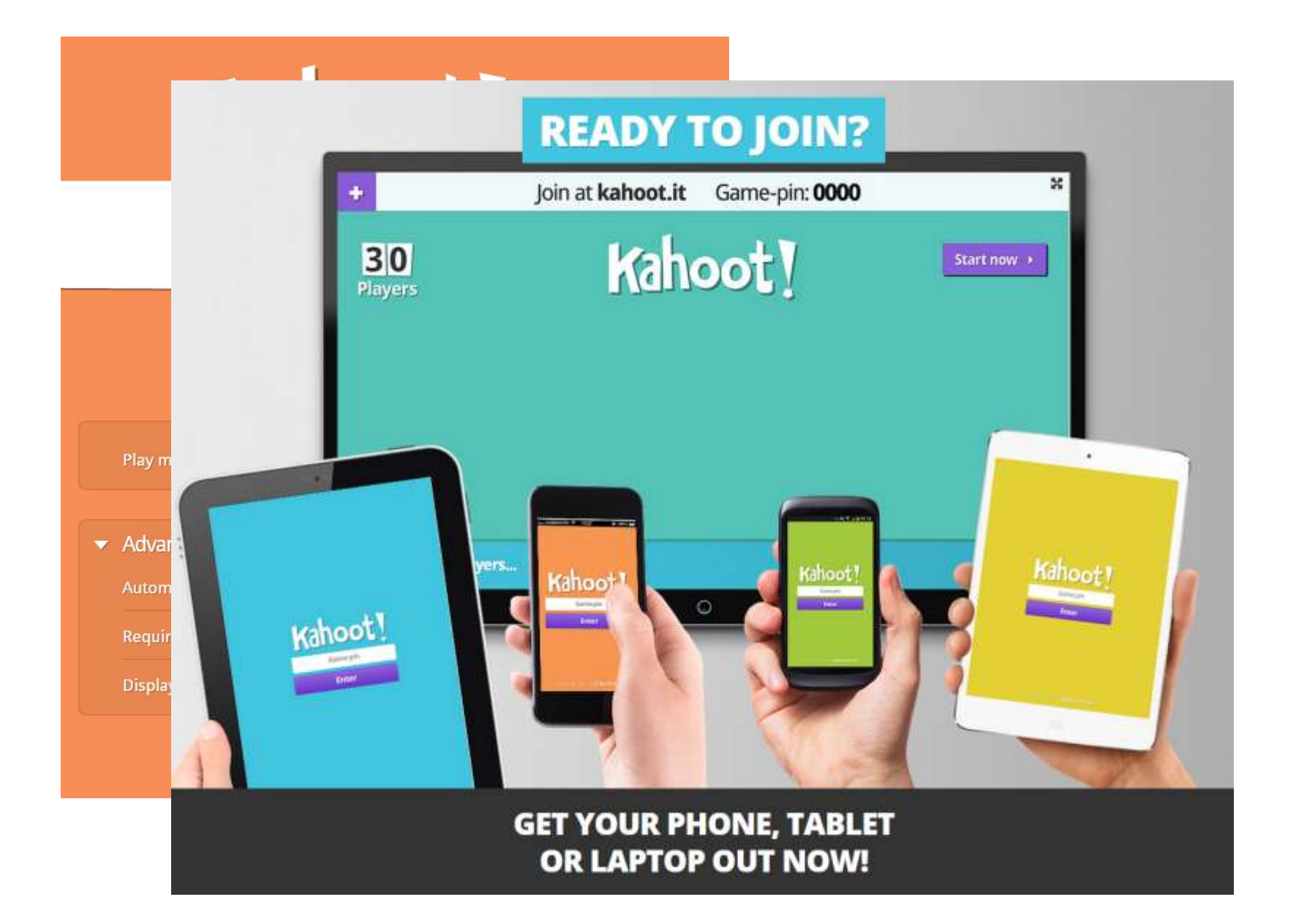

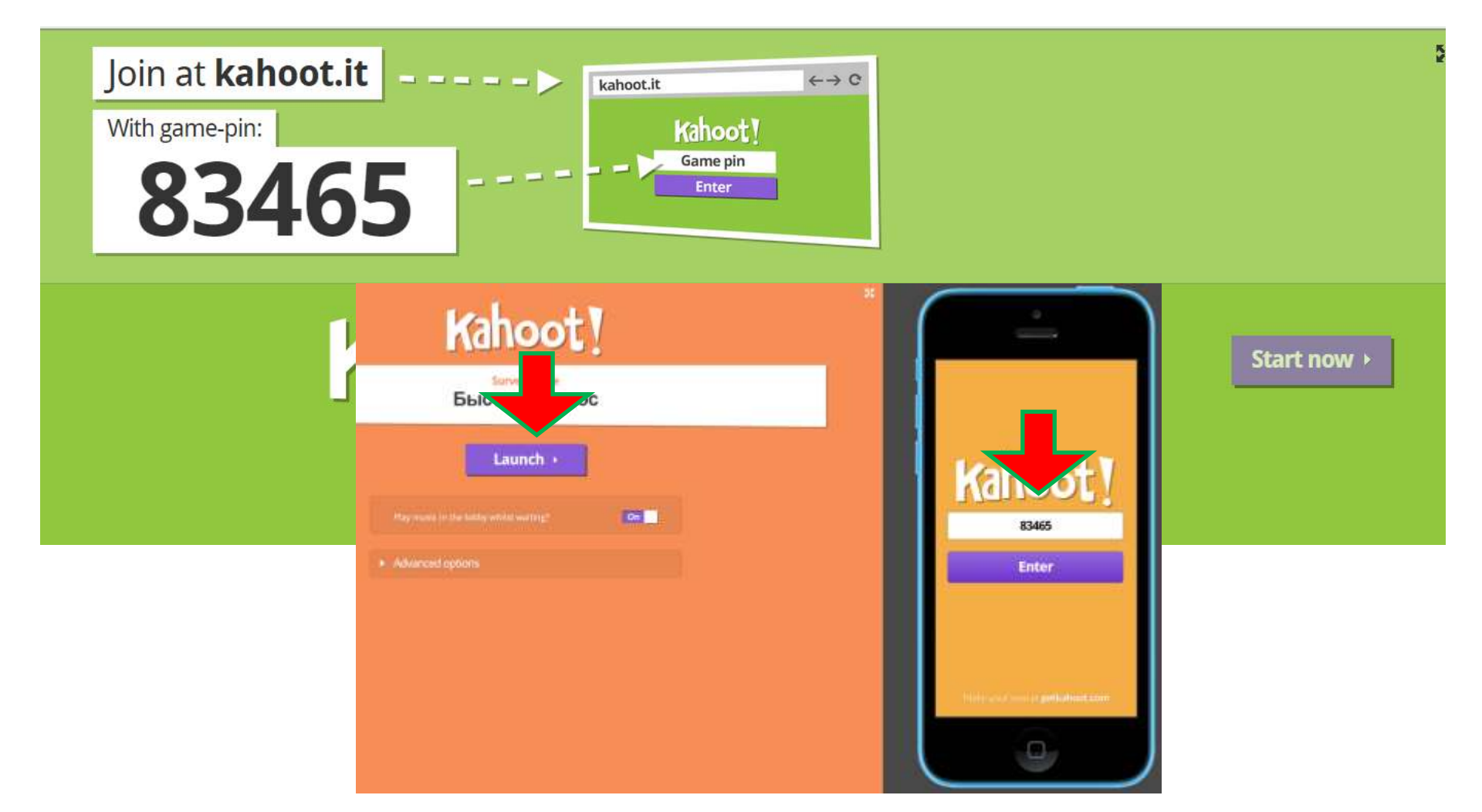

Получаем шифр допуска, студентам его надо вводить на мобильном устройстве

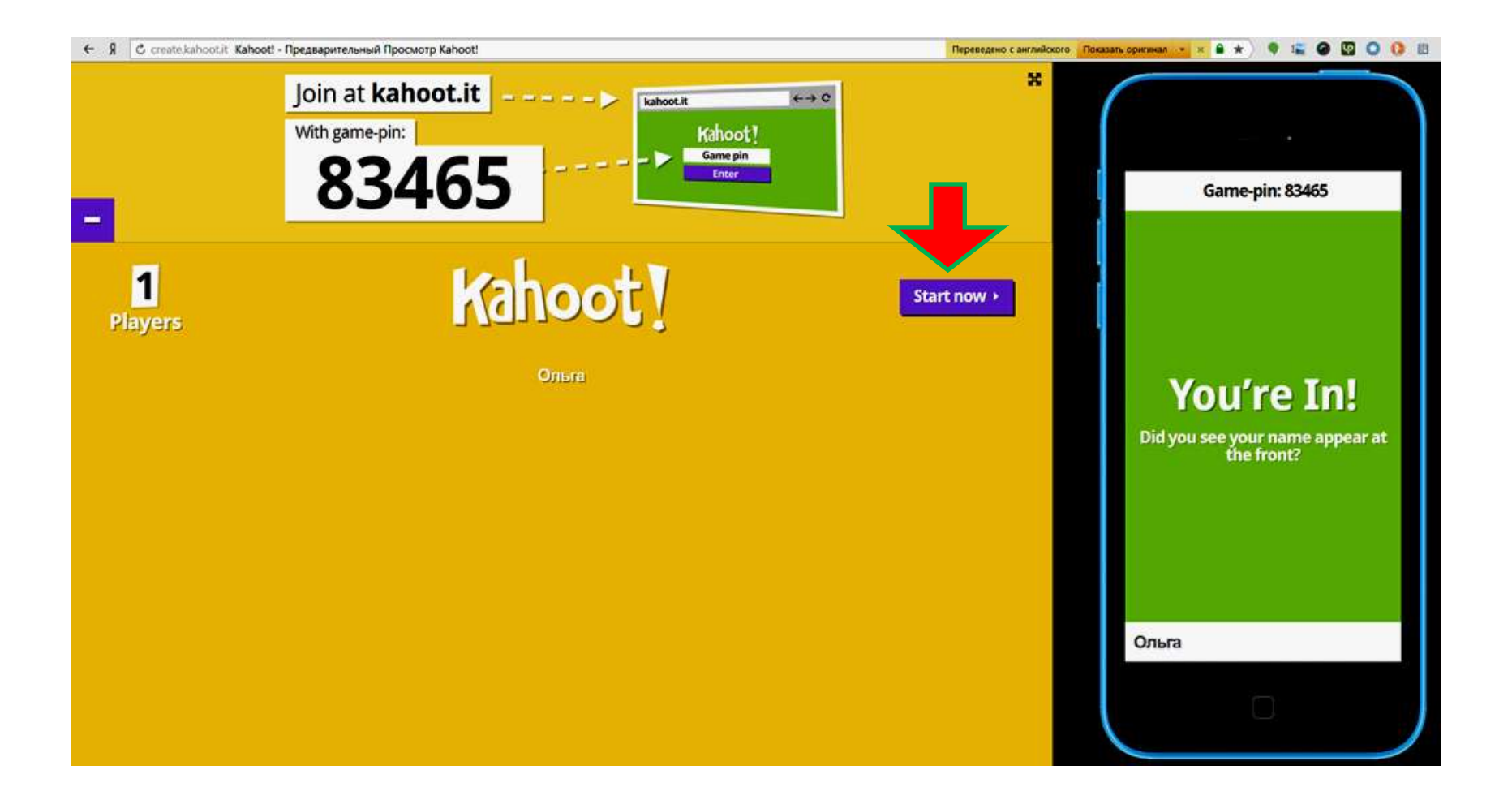

# Появится список участников, можно стартовать

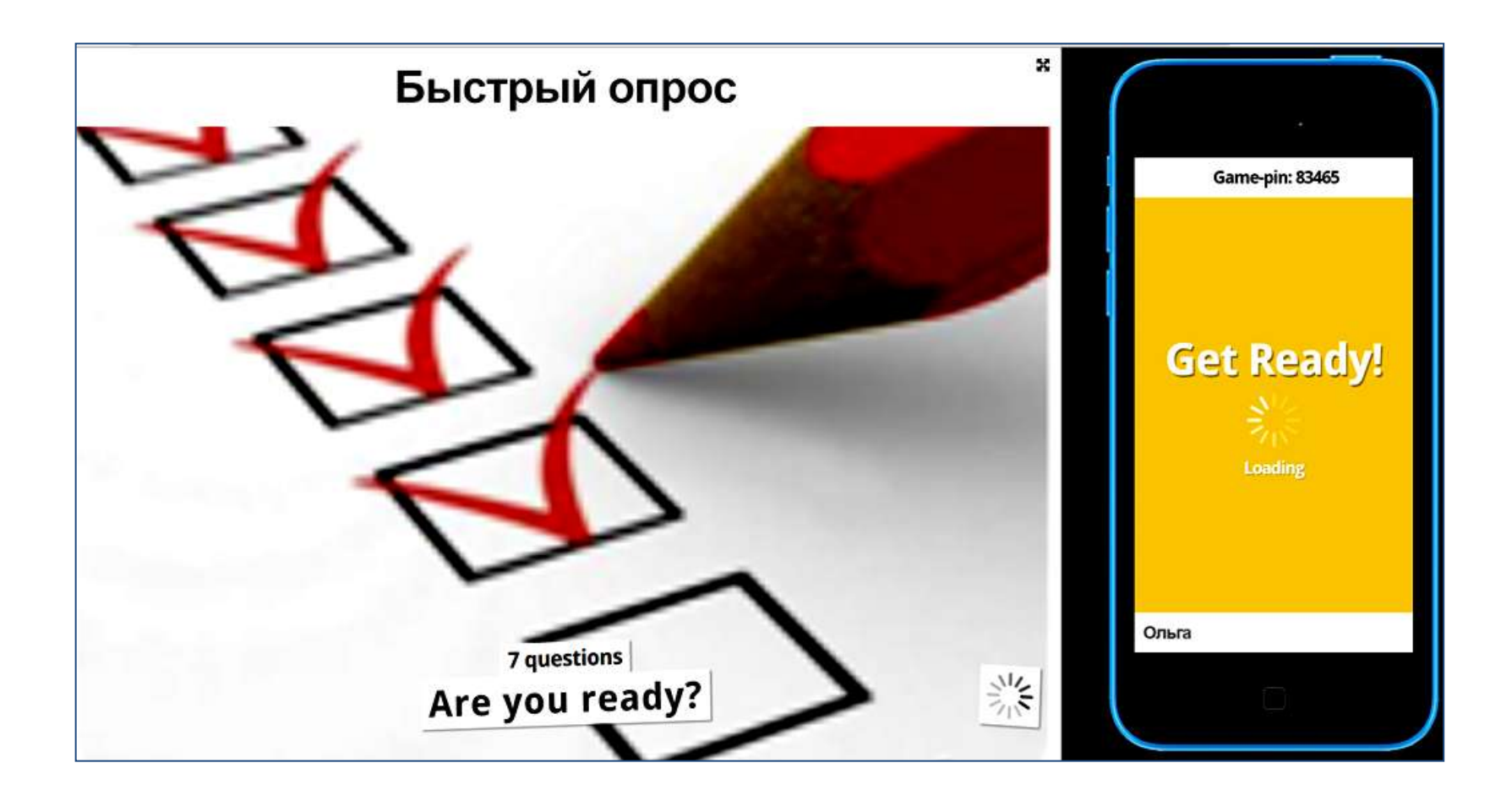

### Появится титульная иллюстрация

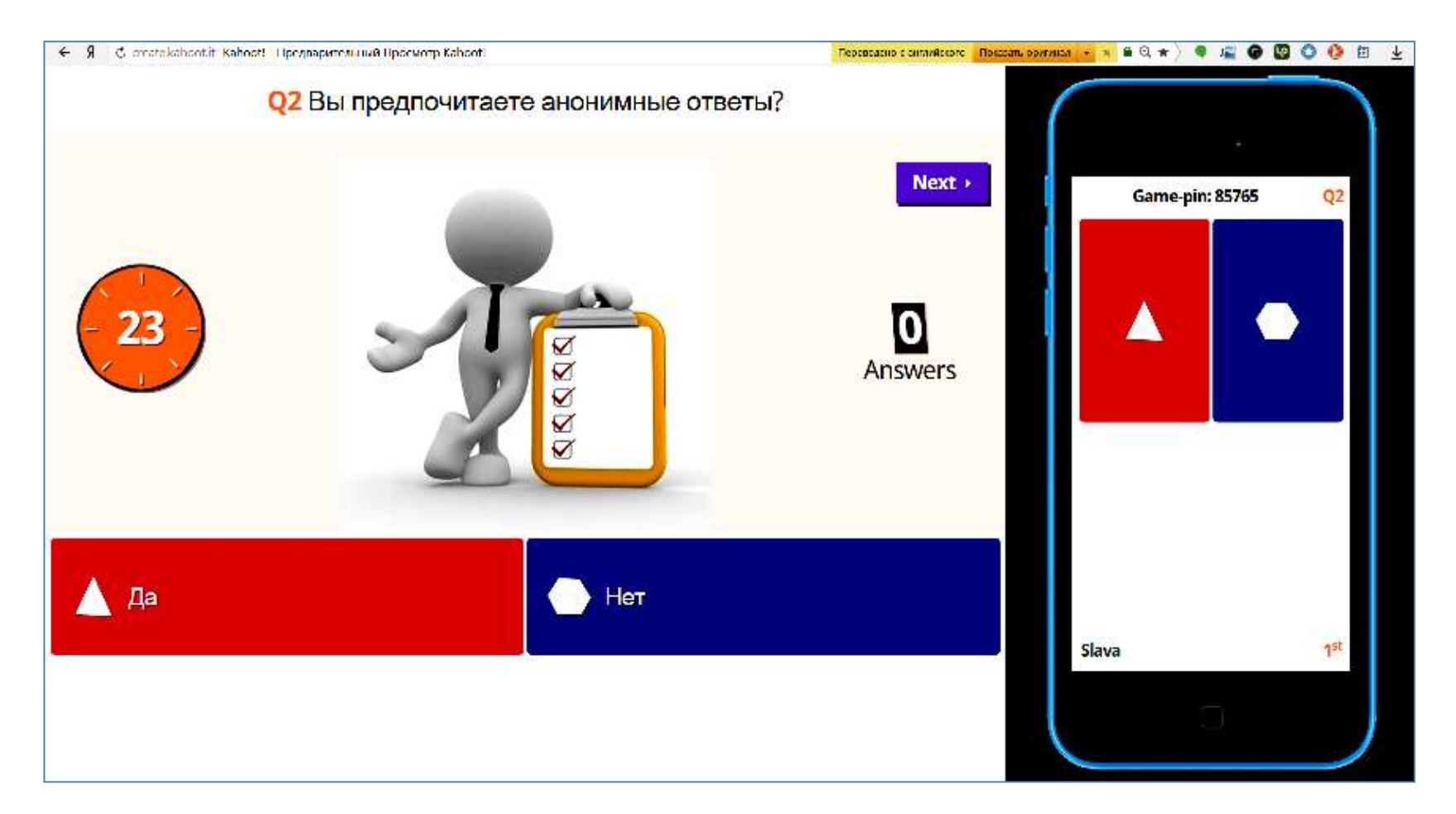

Первый вопрос появляется на аудиторном экране. Работает счетчик времени! Студенты выбирают ответы.

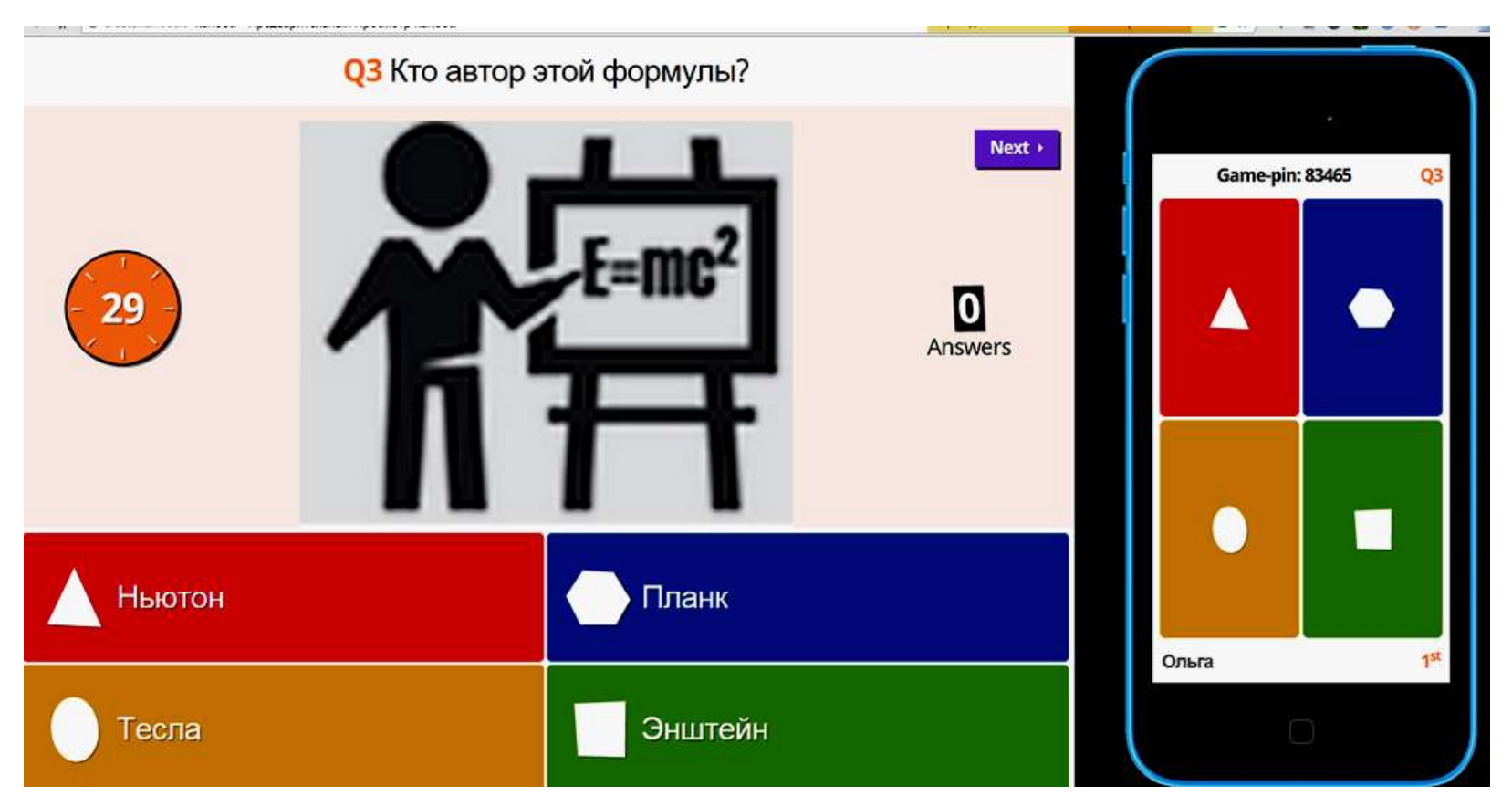

## Второй вопрос появляется на аудиторном экране. Студенты выбирают ответы.

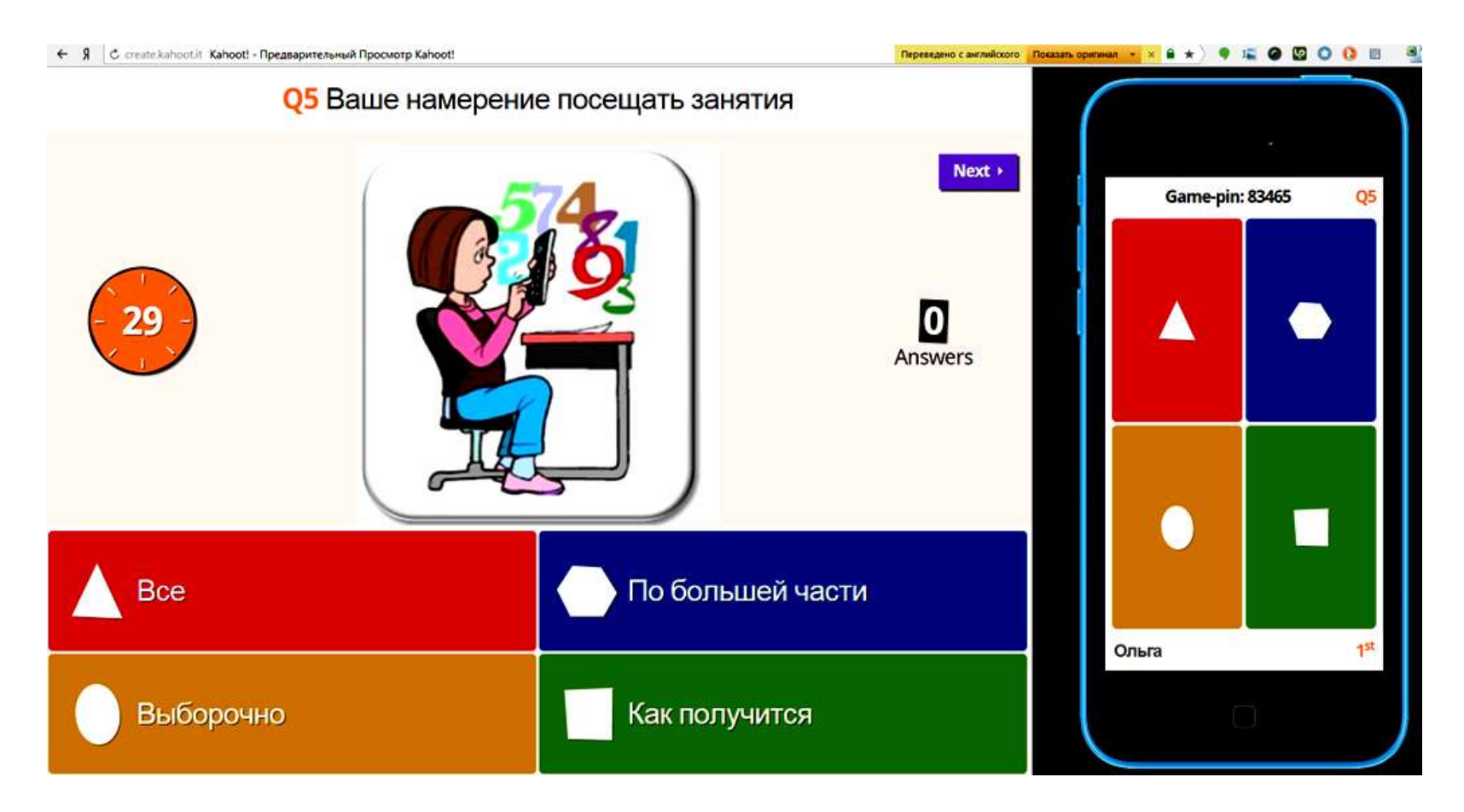

# Последовательность вопросов продолжается

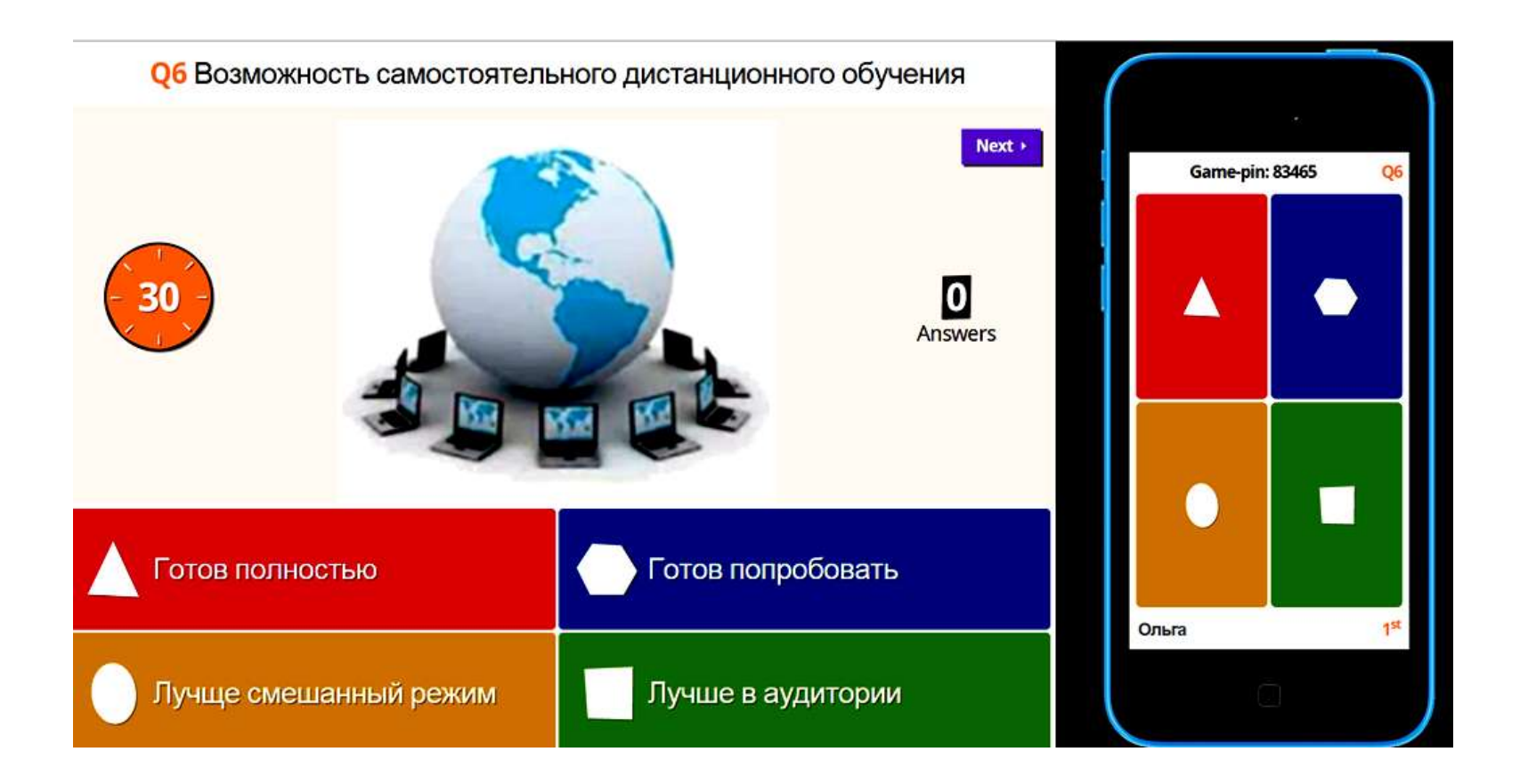

# Последовательность вопросов продолжается

![](_page_22_Figure_0.jpeg)

После заданного на каждый ответ времени, на аудиторном экране появляются результаты

|        | 🗧 🖇 🖉 create kahoot it. Kahooti - Предварительн                                          | ный Прос | worp Kahoot!                                      |                                                       |          | Tepreso            | neo c aemelicauro - Floradare os |                     |                   | 3  |
|--------|------------------------------------------------------------------------------------------|----------|---------------------------------------------------|-------------------------------------------------------|----------|--------------------|----------------------------------|---------------------|-------------------|----|
|        |                                                                                          | D        | ownloa                                            | ad resu                                               | lts      |                    | ×                                |                     | •                 | )  |
|        |                                                                                          |          | Download result<br>Play again Pla<br>More info at | s Favourite *<br>y a different Kahoo<br>getkahoot.com | J<br>2   |                    |                                  | Surve               | ey over!          |    |
| il re  | esults-1420727793166-aa3dada3-404c-4781-a564-9                                           | 9bd1016  | if4135 [Режим совмест                             | имости]                                               |          |                    |                                  |                     |                   | ×  |
| 4      | A                                                                                        | В        | C                                                 | D<br>Вы предрочитаете                                 | Е.       | Б<br>Оцените рации | G<br>Ваше намерение              | Возможность         | I<br>Имеете пи ры | -  |
| 2      | STUDENT                                                                                  |          | использовать                                      | анонимные                                             | формулы? | компьютерную       | посещать занятия                 | самостоятельного    | аккаунт в         |    |
| 3      | 0.00 00                                                                                  |          | HE BOEFDA                                         | -                                                     |          | 75.00              | Do Bool und Looper               | Former manufactures |                   |    |
| 4<br>5 | Олыа                                                                                     |          | Inc over the                                      | 440                                                   |          | 19-00              | HO CONSUMM 48CTM                 | FOTOB HORIDOOORBITE |                   | -1 |
| 6      |                                                                                          |          |                                                   |                                                       |          |                    |                                  |                     |                   | _  |
| 7      | SWITCH TABS BELOW TO VIEW YOUR<br>END OF GAME RATINGS & INDIVIDUAL<br>QUESTION BREAKDOWN |          |                                                   |                                                       |          |                    |                                  |                     |                   |    |
| 8      |                                                                                          |          |                                                   |                                                       |          |                    |                                  |                     |                   |    |
| 9      | h h Overview Ratnes OI Of                                                                | -        |                                                   |                                                       |          |                    |                                  |                     |                   |    |
| ALL N  | with overview manys , QL, QL                                                             | _        |                                                   |                                                       |          |                    |                                  |                     |                   |    |

## После завершения опроса преподаватель может сохранить результаты в таблице Excel

| result | s-1420727793166-aa3dada3-404c-4781-a564-9bd101                                                                 | .6f4135 [Режим совме                                                                                                    | стимости]                                     |          | _ 0      | х   |
|--------|----------------------------------------------------------------------------------------------------|----------------------------------------------------------------------------------------------------|-----------------------------------------------|----------|----------|-----|
| 4      | Α                                                                                                    | В                                                                                                    | С                                             | D        | E        |     |
| 1      |                                                                                                    |                                                                                                    |                                               |          |          |     |
|        |                                                                                                    |                                                                                                    |                                               |          |          |     |
| 2 QU   | ESTION                                                                                                    | ANSWER 1                                                                                                    | ANSWER 2                                      | ANSWER 3 | ANSWER 4 |     |
| 3      |                                                                                                    |                                                                                                    |                                               |          |          | _   |
| 4 Вы п | отовы использовать мобильные устройства на занятиях?                                                           | "ДАГ                                                                                                    | "НЕ ВСЕГДА"                                   | HEIR .   |          | _   |
|        |                                                                                                    |                                                                                                    | 0                                             |          | 0        | - 1 |
|        | D.or answers                                                                                                   |                                                                                                    | 0 22                                          | 1        | 0        | _   |
| 2 - ~  | relage answer speed                                                                                            |                                                                                                    | 22                                            | .,3 -    |          |     |
| STL    | JDENT                                                                                                    | ANSWER                                                                                                    | TIME (seconds)                                |          |          |     |
| 0      | And and a feature of the second second second second second second second second second second second second s |                                                                                                    | Contraction of the Contraction of Contraction |          |          |     |
| 1 Оль  | 513                                                                                                    | НЕ ВСЕГДА                                                                                                    | 22                                            | 3        |          |     |
| 2 🗐    | results-1420727793166-aa3dada3-404c-4781-a564-98                                                               | bd1016f4135 [Режим с                                                                                                    | овместимости]                                 |          | - 1      |     |
| 3      | 1 A                                                                                                    | В                                                                                                    | C                                             | D        | E        |     |
| . 1    |                                                                                                    |                                                                                                    |                                               |          |          |     |
| 4 -    |                                                                                                    |                                                                                                    |                                               |          |          |     |
| -<br>2 | QUESTION                                                                                                    | ANSWER 1                                                                                                    | ANSWER 2                                      | ANSWER 3 | ANSWER 4 |     |
| 3      |                                                                                                    |                                                                                                    |                                               |          |          |     |
| 4      | Вы предпочитаете анонимные ответы?                                                                             | "Да"                                                                                                    | "Нет"                                         |          |          |     |
| 5      |                                                                                                    |                                                                                                    |                                               |          |          | _   |
| 6      | - No.of answers                                                                                                |                                                                                                    | 1                                             | 0        |          |     |
| 7      | - Average answer speed                                                                                         |                                                                                                    | 15,1 -                                        |          |          | _   |
| 8      | STUDENT                                                                                                    | ANSWED                                                                                                    | TIME (second                                  | (e)      |          | -   |
| 10     | STODENT                                                                                                    | ANSWER                                                                                                    | TIME (second                                  | 15)      |          |     |
| 11     | Ольга                                                                                                    | Да                                                                                                    |                                               | 15.1     |          |     |
| 12     |                                                                                                    | and the second second sec |                                               | ,        |          |     |
| 13     | 8                                                                                                    |                                                                                                    |                                               |          |          |     |
|        |                                                                                                    | 5 Q                                                                                                    |                                               |          |          |     |
|        |                                                                                                    |                                                                                                    |                                               |          |          |     |
| 14     | SWITCH TABS BELOW TO VIEW YOUR SCO                                                                             | RES & END OF GAM                                                                                                    | E RATINGS                                     |          |          |     |

## Kahoot!

#### Survey

![](_page_25_Picture_2.jpeg)

Привет srarslava. Не вы? или sign up for free.

https://play.kahoot.it/#/k/aa3dada3-404c-4781-a564-9bd1016f4135

## Создадим площадку для обсуждения

![](_page_26_Figure_1.jpeg)

## Формулируем вопрос для обсуждения

| Question            | В каких случаях необходим преподава        | тель, если есть Программа курса, книги и Интернет?                                                                                                    | 10 |
|---------------------|--------------------------------------------|----------------------------------------------------------------------------------------------------|----|
| Image Video (Experi | nental)                                    | Time limit 60 secs •                                                                                                    |    |
|                     | Adding images to questions makes your quiz | a more engaging! If you choose not to, we'll put one of our own in for you                                                                                                    |    |
|                     | Adding images to questions makes your quiz | t more engaging! If you choose not to, we'll put one of our own in for you                                                                                                    |    |
|                     | Adding images to questions makes your quiz | Import on the engaging! If you choose not to, we'll put one of our own in for you   Import of the engaging of the engaging of |    |

![](_page_28_Picture_0.jpeg)

## Добавляем титульную иллюстрацию

#### **DONE!**

#### МОГУТ ЛИ МАГИСТРАНТЫ УЧИТЬСЯ БЕЗ ПРЕПОДАВАТЕЛЯ, В РЕЖИМЕ ТОЛЬКО САМОСТОЯТЕЛЬНОЙ РАБОТЫ?

![](_page_29_Picture_3.jpeg)

View Kahoot page or make another one

#### SHARE YOUR KAHOOT NOW

![](_page_29_Picture_6.jpeg)

Let others play your Kahoot by posting it to our community page

http://goo.gl/zl73Tt

# Получаем гиперссылку и можем просмотреть материал

## Получаем код для входа на площадку

![](_page_30_Picture_1.jpeg)

![](_page_31_Picture_0.jpeg)

# Вопрос для обсуждения проектируем на экран в аудитории

![](_page_32_Picture_0.jpeg)

## Результаты обсуждения вопроса будут показаны на экране

![](_page_33_Picture_0.jpeg)

## Сохраним результат

## Kahoot!

#### Discussion

![](_page_34_Picture_2.jpeg)

### В интернете появится

| QUIZ             | choice quiz with unlimited quartienc |
|------------------|--------------------------------------|
| ot's start by    | tiving the quiz a name:              |
| let's start by § | giving the quiz a name.              |
| "Портрет" группы |                                      |
|                  |                                      |

## Создадим небольшой тест

# Формулируем вопрос, указываем верный ответ, импортируем иллюстрацию

![](_page_36_Picture_1.jpeg)

| Image       Video (Experimental)       Time limit         You       Time video integration is an experimental feature. We know it's not perfect, and would love to hear your thoughts on how we could improve it.         ID       e.g. Zhawgd0REhA       Start at 0.25 secs       End at 1.25 secs | No points question       Time limit       Playbac         YouTube Video         ion is an experimental feature. We know it's not perfect, and would love to hear your thoughts on how we could improve it.         ID       e.g. Zhawgd0REhA       Start at 0.25 secs       End at 1.25 secs         Tip: Set 'End at' to 0 if you want to play until the end of the video.         Note: Playback range does not work on iPad, the video will play from beginning to end instead. | mage       Video (Experimental)       No points question       Time limit       Playbac         YouTube Video         YouTube video integration is an experimental feature. We know it's not perfect, and would love to hear your thoughts on how we could improve it.         ID       e.g. Zhawgd0REhA       Start at 0.25       Secs       End at 125       Secs         Tip:       Set 'End at' to 0 if you want to play until the end of the video.       Note: Playback range does not work on iPad, the video will play from beginning to end instead.       Oveehb плохо       посредственно       среднее       хорошее       С | Ques | stion 3              | Оцените каче     | ство видео                       |                                |               |           |                          |            |              |                   | 73     |
|----------------------------------------------------------------------------------------------------|----------------------------------------------------------------------------------------------------|----------------------------------------------------------------------------------------------------|------|----------------------|------------------|----------------------------------|--------------------------------|---------------|-----------|--------------------------|------------|--------------|-------------------|--------|
| YouTube Video         YouTube video integration is an experimental feature. We know it's not perfect, and would love to hear your thoughts on how we could improve it.         ID       e.g. Zhawgd0REhA         Start at       0.25         Secs                                                   | YouTube Video         ion is an experimental feature. We know it's not perfect, and would love to hear your thoughts on how we could improve it.         ID       e.g. Zhawgd0REhA       Start at 0.25 secs       End at 1.25 secs         Tip: Set 'End at' to 0 if you want to play until the end of the video.         Note: Playback range does not work on iPad, the video will play from beginning to end instead.                                                           | YouTube Video         YouTube video integration is an experimental feature. We know it's not perfect, and would love to hear your thoughts on how we could improve it.         ID       e.g. Zhawgd0REhA       Start at 0.25 secs       End at 1.25 secs         Tip: Set 'End at' to 0 if you want to play until the end of the video.         Note: Playback range does not work on iPad, the video will play from beginning to end instead.         Очень плохо       Посредственно       среднее       хорошее                                                                                                    | mage | Video (Experimental) |                  |                                  |                                |               | No        | points qu                | estion     | •            | Time limit        | Playba |
| YouTube video integration is an experimental feature. We know it's not perfect, and would love to hear your thoughts on how we could improve it.<br>ID e.g. Zhawgd0REhA Start at 0,25 secs End at 1.25 secs                                                                                         | ID       e.g. Zhawgd0REhA       Start at       0,25       secs       End at       1.25       secs         Tip: Set 'End at' to 0 if you want to play until the end of the video.         Note: Playback range does not work on iPad, the video will play from beginning to end instead.                                                                                                    | YouTube video integration is an experimental feature. We know it's not perfect, and would love to hear your thoughts on how we could improve it.         ID       e.g. Zhawgd0REhA       Start at 0,25 secs       End at 1.25 secs         Tip: Set 'End at' to 0 if you want to play until the end of the video.         Note: Playback range does not work on iPad, the video will play from beginning to end instead.         Oчень плохо       посредственно       среднее       хорошее                                                                                                    |      |                      |                  | You                              | ITube V                        | /ideo         |           |                          |            |              |                   |        |
|                                                                                                    | Tip: Set 'End at' to 0 if you want to play until the end of the video.<br>Note: Playback range does not work on iPad, the video will play from beginning to end instead.                                                                                                    | Тір: Set 'End at' to 0 if you want to play until the end of the video.<br>Note: Playback range does not work on iPad, the video will play from beginning to end instead.<br>Очень плохо посредственно среднее хорошее                                                                                                    |      | YouTube video ii     | ntegration is an | experimental feature. We know it | Start at                       | 0,25 Se       | ecs E     | to hear yo               | or though  | ts on how we | could improve it. |        |
| Tip: Set 'End at' to 0 if you want to play until the end of the video.                                                                                                    |                                                                                                    | очень плохо посредственно среднее хорошее С                                                                                                    |      |                      | Not              | Tip: Set 'End at' to 0 if yo     | u want to pla<br>iPad, the vid | y until the e | end of th | ae video.<br>eginning to | end instea | d.           |                   |        |

### Пытаемся использовать видео

|   | Quiz: "П                                                                                                    | ортрет" группы сак                               | 1. Na               | me 2. Questions 3. Set      | tings 4. Done        |         |
|---|----------------------------------------------------------------------------------------------------|--------------------------------------------------|---------------------|-----------------------------|----------------------|---------|
|   | Optional: Re-order question                                                                                                    | s by dragging and droppin                        | g them into place.  |                             |                      |         |
| = |                                                                                                    | Quiz: "Портрет" груг                             | ол.<br>1ПЫ Edit     | 1. Name 2. Qu               | uestions 3. Settings | 4. Done |
| ≡ | Before y                                                                                                    | ou finish tell us a bit mo                       | ore about your quiz |                             |                      |         |
| Ξ | ● Language     Pусский язык     ▼                                                                                                    | A Privacy settings Private ▼                     |                     | Primary audience University |                      |         |
|   |                                                                                                    | 126 Difficult<br>Beginner                        | y level             | Advanced                    |                      |         |
|   | <ul> <li>Tags (Hint: subject, specific topic, acades specific topic, x</li> <li>Start to type</li> <li>Separate tags using comma or tab character</li> </ul> | emic qualification level, year group etc.)<br>s. |                     |                             |                      |         |

## Создали тест и его описание

![](_page_39_Picture_0.jpeg)

## Добавили титульную иллюстрацию

## **DONE!** "ПОРТРЕТ" ГРУППЫ Play now ►

Preview Edit

View Kahoot page or make another one

## - SHARE YOUR KAHOOT NOW

Share with other users 🔂

# Результат готов, можно просмотреть тестовые вопросы

![](_page_41_Picture_1.jpeg)

## Начинаем испытание! http://goo.gl/eR8Emt

![](_page_42_Picture_0.jpeg)

Проектируем на экран первый вопрос. Если время для ответа закончилось, у студента появится об этом сообщение

![](_page_43_Picture_0.jpeg)

![](_page_44_Picture_0.jpeg)

#### - -E Bavecnas, y sac e: 12 (1) Facebook 🖸 m-learning (UkrEl) 🚺 7 платформ для 🐐 🕄 Kahooti - All done 🔄 Kahooti - Предез 🐐 \*\* • = 0 0 0 0 = 4 Перевядено с английского Показать оригинал - × 20 Scoreboard End > Game-pin: 64543 Q3 Переведено с английского Показать оригинал 🔹 🗴 🔒 🖈 🔍 🧣 🌆 🚱 🔛 🔘 x And the winner is... Game-pin: 64543 Q3 Слава with 750 kahoots! Time Up! очень плохо, посредственно, 1 correct DEAHEE, XODOLLIEE were correct You're now in 1<sup>st</sup> position. X 0 incorrect Feedback & results > -1st 0 Слава

### Информация о результатах тестирования

![](_page_46_Figure_0.jpeg)

## Kahoot!

#### Quiz

![](_page_47_Picture_2.jpeg)

https://play.kahoot.it/#/k/046dc72a-963c-49fd-850b-56f5bc7cbdbd

| Ø New K! | ▲ My Kahoots (3)                                                                                                    | 🧾 srarslava • | Kahoot!   |
|----------|----------------------------------------------------------------------------------------------------|---------------|-----------|
| 1        | Created by me (2)                                                                                                    |               |           |
|          | Q     Title, subject, tag or username     All audiences     Image: All KahootsI     Image: Search                                                          |               |           |
|          | More actions -                                                                                                    |               |           |
| l        | Могут ли магистранты учиться без преподавателя, в<br>режиме только самостоятельной работы?<br>by srarslava 3 minutes ago<br>Discussion 1 question ⊕ Public | 0 Share®      | 0         |
| l        | Быстрый опрос<br>by srarslava 3 hours ago<br>IL, Survey 7 questions @ Public 1 Favourite ★                                                                 | 1 Share#1     | 0         |
| l        | "Портрет" группы<br>by srarslava 4 hours ago     Play ► 1     Favourite ★       ? Quiz     3 questions & Private                                           | 0 Share##     | 0         |
|          | More actions -                                                                                                    |               |           |
| Showi    | g quizzes in: All languages 🔹                                                                                                    | New Kahoot!   | Prev Next |

## Архив автора хранится на сервисе

![](_page_49_Figure_0.jpeg)

Kahoot. Как подготовить и провести викторину с помощью мобильных устройств

![](_page_49_Figure_2.jpeg)

## Алгоритм применения

- 1. Преподаватель и студенты заходят на сервис
- 2. Преподаватель выбирает в архиве необходимый опрос или квиз
- 3. На аудиторном экране появляется код опроса
- 4. Студенты вводят код и на экране виден список участников
- 5. Начинается опрос (анкетирование) с немедленным отражением ответов участников на аудиторном экране
- 6. Просмотр итогов на экране, сохранение в архив преподавателя